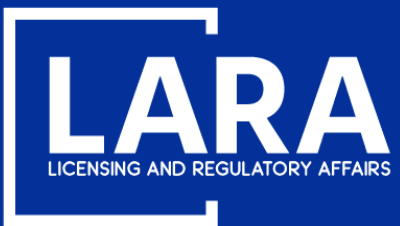

## Michigan Professional Licensure User System (MiPLUS)

# How to Remove an Employee in MiPLUS

August 2020

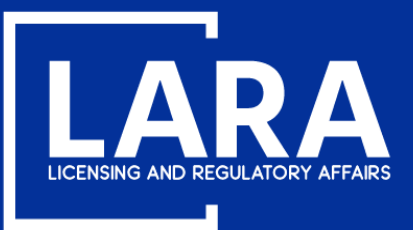

## **Remove an Employee in MiPLUS**

Proceed to the MiPLUS website at: <u>www.michigan.gov/miplus</u>. Please use the username/email, and password you created.

| Home  | Licenses       | Enfo    | orceme | ent         |            |          |            |                |            |         |  |  |  |  |  |
|-------|----------------|---------|--------|-------------|------------|----------|------------|----------------|------------|---------|--|--|--|--|--|
| Advan | ced Search     |         |        |             |            |          |            |                |            |         |  |  |  |  |  |
| Use   | r Name or E-I  | mail:   | I      |             |            | Passv    | word:      |                |            | Login » |  |  |  |  |  |
| 🗌 Rem | ember me on th | is comp | puter  | I've forgot | ten my par | ssword N | lew Users: | Register for a | an Account |         |  |  |  |  |  |

### **Please Login**

Many online services offered by MiPLUS require login for security reasons. If you are an existing user, please enter your user name and password in the box above.

#### New Users

If you are a new user, you may register for a MiPLUS account. It only takes a few simple steps and you'll have the added benefits of seeing a complete history of applications, paying fees, checking on the status of pending activities, and more.

### What would you like to do today?

To get started, select one of the services listed below:

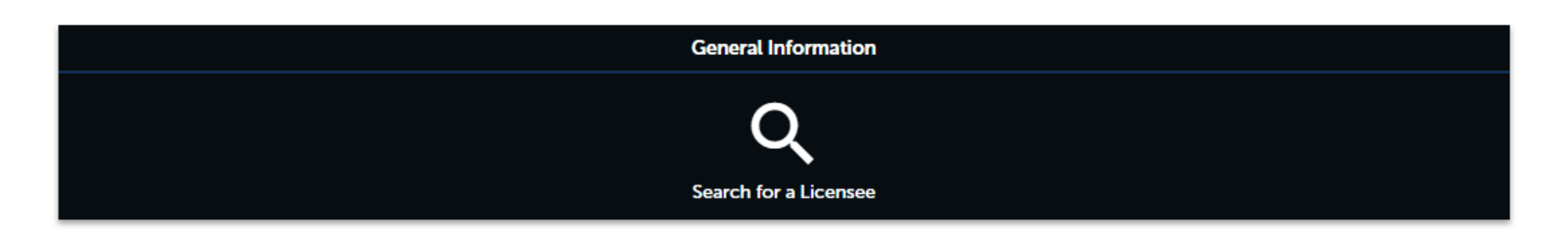

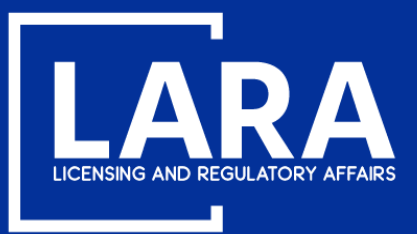

### **Remove an Employee in MiPLUS**

### Above the welcome message, select the Licenses tab.

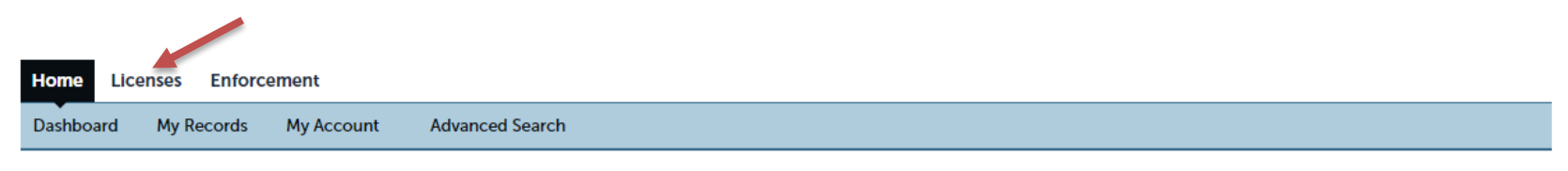

#### Welcome, alire

You are now logged in. If you have any questions regarding MiPLUS and how to link your existing license to your account, please visit our FAQ's page.

What would you like to do today?

Select one of the services listed below or if you need to renew your license click on the words "My Records" listed above.

| General Information   |  |
|-----------------------|--|
| Q                     |  |
| Search for a Licensee |  |

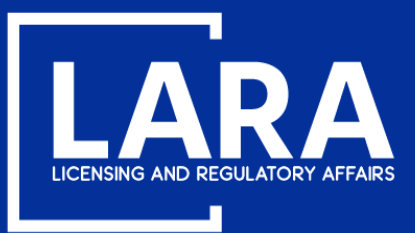

## **Remove an Employee in MiPLUS**

Click on **Modification** next to your license number.

| Home  | Licenses       | Enforcement                                             |
|-------|----------------|---------------------------------------------------------|
| 🖨 App | ly for a Licen | se or Submit a Request (Certified License Verification) |
|       |                |                                                         |

| Rec     | ords         | 1             |                                       |        |                 |                       |  |
|---------|--------------|---------------|---------------------------------------|--------|-----------------|-----------------------|--|
| Showing | g 1-20 of 59 |               |                                       |        |                 |                       |  |
|         | Action       | Record Number | Record Type                           | Status | Expiration Date | Name                  |  |
|         | Modification | 6505600017    | Real Estate Broker Company<br>License | Active | 06/26/2024      | Alire Broker Company2 |  |

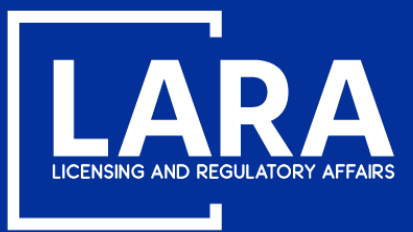

## **Remove an Employee in MiPLUS**

To remove an employee, select **Remove Employee** and then click **Continue Application**.

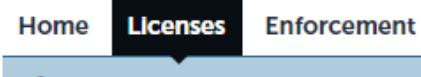

Apply for a License or Submit a Request (Certified License Verification)

### Select a Modification Type

Choose one of the following available modification types.

Add Assumed Name

O Broker Company or Individual Information Change

License Reprint Request

Real Estate Branch Office Application

Remove Employee

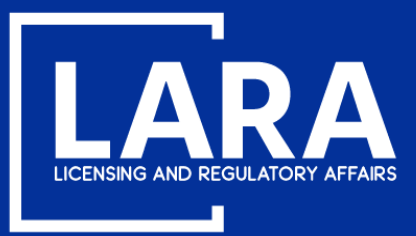

## **Remove an Employee in MiPLUS**

Select the employee(s) you wish to remove and click **Edit Selected**.

Step 1: Remove Employees > Remove Employees

\* indicates a required field.

### Employee Removal

| Employ  | ee Removal     |               |                                                                          |           |
|---------|----------------|---------------|--------------------------------------------------------------------------|-----------|
| Showing | 1-2 of 2       |               |                                                                          |           |
|         | License Number | Employee Name | If you wish to end the employment of an employee, change field to Remove |           |
|         | 6501600025     | John Smith    | Кеер                                                                     | Actions 🗸 |
|         | 6506600024     | Johnny B Good | Кеер                                                                     | Actions 🔻 |
|         |                |               |                                                                          | •         |
| Edit Se | lected         | _             |                                                                          |           |

Save and resume later

**Continue Application »** 

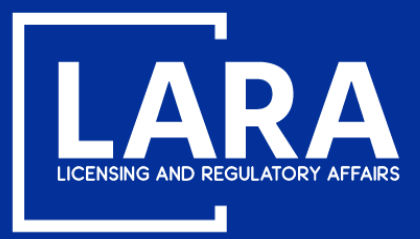

## **Remove an Employee in MiPLUS**

In the Employee Removal window, use the drop-down menu to select Remove. Click Submit.

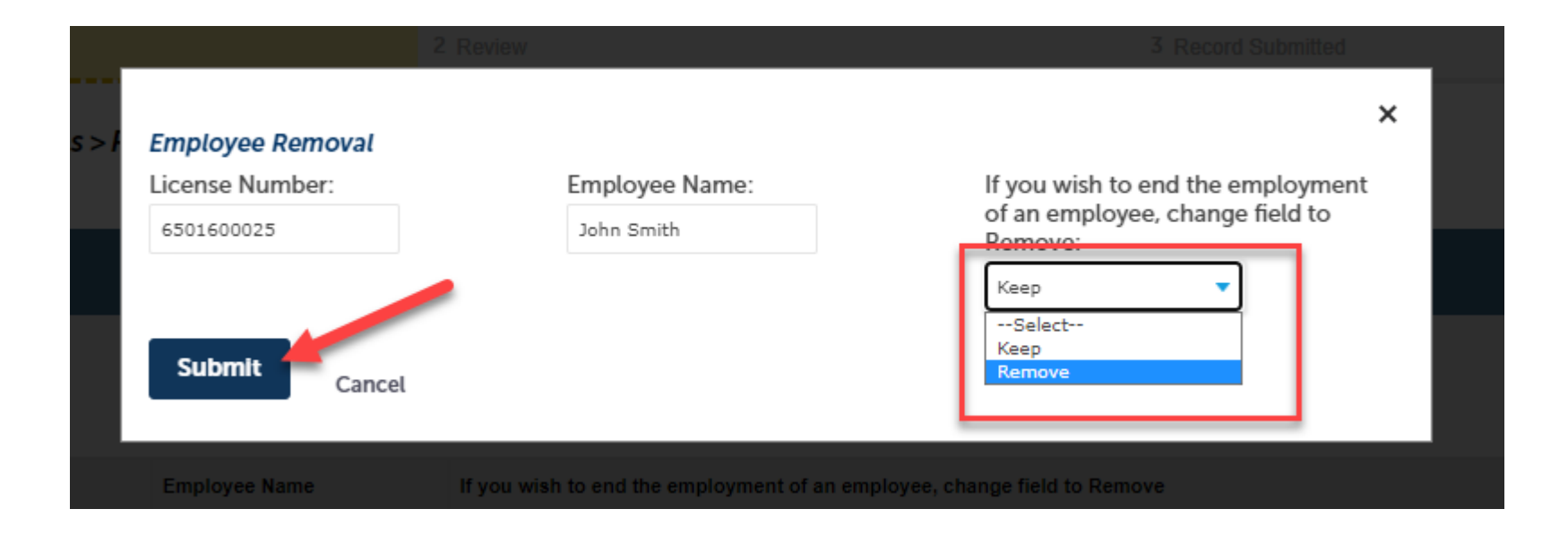

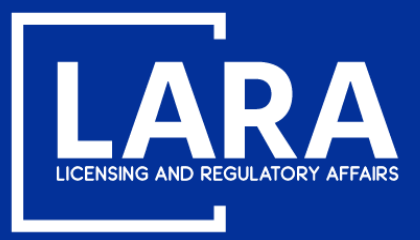

## **Remove an Employee in MiPLUS**

If you select **multiple employees** to remove, you will be required to change the employment field to **Remove** for each employee record selected. Click **Submit**.

| Employee Removal             |                                 |                                                                                 |
|------------------------------|---------------------------------|---------------------------------------------------------------------------------|
| icense Number:<br>6501600025 | Employee Name:<br>John Smith    | If you wish to end the employment<br>of an employee, change field to<br>Remove: |
|                              |                                 | Keep 🔻                                                                          |
| icense Number:<br>6506600024 | Employee Name:<br>Johnny B Good | If you wish to end the employment<br>of an employee, change field to<br>Remove: |
|                              |                                 | Keep                                                                            |
| Submit                       |                                 |                                                                                 |

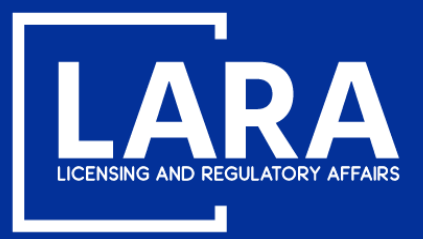

## **Remove an Employee in MiPLUS**

After you have selected the employees to remove, the field next to the employee name will change from 'Keep' to 'Remove'. Click **Continue Application**.

Step 1: Remove Employees > Remove Employees

\* indicates a required field.

| Employ    | mployee Removal  |               |                        |                                                   |  |                        |  |  |
|-----------|------------------|---------------|------------------------|---------------------------------------------------|--|------------------------|--|--|
| Employe   | Employee Removal |               |                        |                                                   |  |                        |  |  |
| Showing 1 | -2 of 2          |               |                        |                                                   |  |                        |  |  |
|           | License Number   | Employee Name | If you wish to end the | employment of an employee, change field to Remove |  |                        |  |  |
|           | 6501600025       | John Smith    | Remove                 |                                                   |  | Actions 🔻              |  |  |
|           | 6506600024       | Johnny B Good | Кеер                   |                                                   |  | Actions 🔻              |  |  |
| •         |                  |               |                        |                                                   |  | ۱.                     |  |  |
| Edit Sele | ected            |               |                        |                                                   |  |                        |  |  |
|           |                  |               |                        |                                                   |  |                        |  |  |
| Save and  | resume later     |               |                        | _                                                 |  | Continue Application » |  |  |

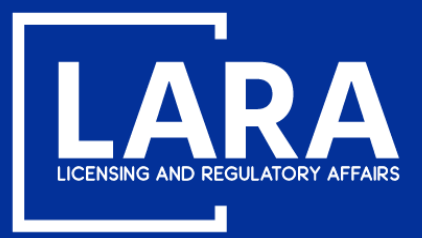

## **Remove an Employee in MiPLUS**

Review the Employee Removal request and click **Continue Application**.

### Step 2: Review

Save and resume later

Please review all information below. Click the "Edit" buttons to make changes to sections or "Continue Application" to move on. You must check the box to agree to the certification at the bottom of the page before you can continue.

### **Record Type**

Remove Employee

### **Employee Removal**

#### **Employee Removal**

| License Number | Employee Name | If you wish to end the employment of an employee, change field to Remove |
|----------------|---------------|--------------------------------------------------------------------------|
| 6501600025     | John Smith    | Remove                                                                   |
| 6506600024     | Johnny B Good | Кеер                                                                     |

Continue Application »

Edit

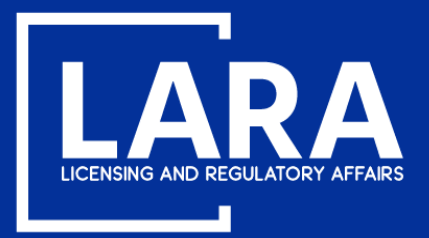

## **Remove an Employee in MiPLUS**

You will now see confirmation that your request was submitted successfully. No further action is required on your part. An e-mail notification will automatically be sent to the former employee.

### **Remove Employee**

| 1 Remove<br>Employees                        | 2 Review | 3 Record Submitted |
|----------------------------------------------|----------|--------------------|
| Step 3 : Record Submitted                    |          |                    |
| Your record has been successfully submitted. |          |                    |
| Thank you for using MiPLUS.                  |          |                    |

Your record number for this transaction is: 6505600017REERRQ20020.

You will need this number to check the status of your application.

To review information submitted on this record, click View Record Details below.

**View Record Details »**